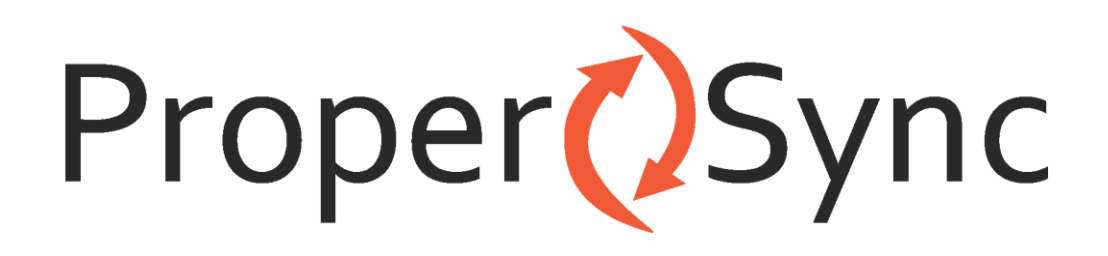

# **ProperSync 1.3 User Manual**

**Rev 1.2** 

# Contents

| Overview of ProperSync                                            | 3  |
|-------------------------------------------------------------------|----|
| What is ProperSync                                                | 3  |
| What's new in ProperSync 1.3                                      | 3  |
| Getting Started                                                   | 4  |
| Installing ProperSync                                             | 4  |
| Activating ProperSync                                             | 8  |
| To activate ProperSync within an Outlook appointment or task item | 8  |
| To Activate ProperSync from Add-in Options                        | 9  |
| Uninstalling ProperSync                                           | 13 |
| Windows 7 & Vista Users                                           | 13 |
| Windows XP Users                                                  | 15 |
| Basics                                                            | 17 |
| Manage Outlook & SharePoint Connections                           | 17 |
| Connect a SharePoint 2007 or 2010 List to Microsoft Outlook       | 17 |
| Remove Connection to a SharePoint List                            | 21 |
| Modify a Connection on an Outlook folder                          | 22 |
| Viewing ProperSync Fields in Outlook                              | 24 |
| Supported ProperSync Field Types                                  | 25 |
| Required Fields in Outlook                                        | 25 |
| Customizing ProperSync                                            | 27 |
| Sync Options Explained                                            | 27 |
| Example Sync Scenarios                                            | 27 |
| Controlling Fields in Outlook                                     | 27 |
| Using the Default View of the List                                | 28 |
| Creating a [propersync] View                                      |    |
| ProperSync Options                                                | 35 |
| Enabling Logging                                                  | 35 |
| Updating/Changing Activation Key                                  |    |
| Outlook 2007                                                      |    |
| Outlook 2010                                                      |    |

# **Overview of ProperSync**

### What is ProperSync

ProperSync is an Outlook add-in that exposes SharePoint custom fields within Outlook. ProperSync supports the following items connected to Outlook

- SharePoint Calendars
- SharePoint Tasks
- SharePoint Contacts

### What's new in ProperSync 1.3

- New Sync Engine
  - a. Fixes Outlook conflict issues with items
- Sync directly to any Outlook Contact, Calendar or Task folder
  - a. Sync your team calendar to your personal calendar
  - b. Sync your contacts to your team SharePoint CRM

# **Getting Started**

### **Installing ProperSync**

For individual users, ProperSync has one simple installer. To install ProperSync:

- 1) Close Microsoft Outlook
- 2) Open the ProperSync zip file downloaded from <a href="http://www.propersync.com/downloads.aspx">http://www.propersync.com/downloads.aspx</a>
- 3) Run the setup.exe file
- 4) Click Next from the main screen

| B ProperSync                                                                                                    |                                                                                    |
|----------------------------------------------------------------------------------------------------|------------------------------------------------------------------------------------|
| Welcome to the ProperSync Setup Wizard                                                                                                    |                                                                                    |
| The installer will guide you through the steps required to install ProperSy                                                                                                    | nc on your computer.                                                               |
| WARNING: This computer program is protected by copyright law and in<br>Unauthorized duplication or distribution of this program, or any portion of<br>or criminal penalties, and will be prosecuted to the maximum extent poss | iternational treaties.<br>f it, may result in severe civil<br>sible under the law. |
| Cancel < B                                                                                                    | ack Next >                                                                         |

5) Read the License Agreement, if you agree with the terms, click on the I Agree radio button, then click Next

| ProperSync                                                                                                    |                                                                                                    | - • •                                                                                                    |
|----------------------------------------------------------------------------------------------------|----------------------------------------------------------------------------------------------------|----------------------------------------------------------------------------------------------------|
| License Agreement                                                                                                    |                                                                                                    |                                                                                                    |
| Please take a moment to read the<br>Agree", then "Next". Otherwise cl                                                                                                    | license agreement now. If you acco<br>ick "Cancel".                                                                                                    | ept the terms below, click ''I                                                                                                    |
| electronic documen<br>installing, copyin<br>PRODUCT, you agree<br>EULA. This license<br>agreement concerni<br>Channelmatter Inc.<br>supersedes any pri<br>understanding betw<br>to the terms of th | tation ("SOFTWARE PRO<br>g, or otherwise using<br>to be bound by the t<br>agreement represents<br>ng the program betwee<br>, (referred to as "li<br>or proposal, represen<br>een the parties. If y<br>is EULA, do not insta | DUCT"). By<br>the SOFTWARE<br>erms of this<br>the entire<br>on you and<br>censer"), and it<br>tation, or<br>you do not agree<br>11 or use the $\neg$ |
| 🔘 I Do Not Agree                                                                                                    | <ul> <li>I Agree</li> </ul>                                                                                                    |                                                                                                    |
|                                                                                                    | Cancel <                                                                                                    | Back Next >                                                                                                    |

6) Verify the **Install Folder** is correct, use the **Browse** button if you wish to correct it, then click **Next** 

| ProperSync                                                                                                    | - • •                   |
|----------------------------------------------------------------------------------------------------|-------------------------|
| Select Installation Folder                                                                                                    |                         |
| The installer will install ProperSync to the following folder.<br>To install in this folder, click "Next". To install to a different folder, enter it be | elow or click "Browse". |
| Eolder:<br>C:\Users\carsten\AppData\Roaming\Channelmatter\ProperSync\                                                                                    | Browse<br>Disk Cost     |
| Cancel < Back                                                                                                    | Next >                  |

7) When ready to Install ProperSync, click Next on the Confirm Installation page

| B ProperSync                                |                      |        |        |
|---------------------------------------------|----------------------|--------|--------|
| Confirm Installation                        |                      |        |        |
| The installer is ready to install ProperSyr | no on your computer. |        |        |
| Click "Next" to start the installation.     |                      |        |        |
|                                             |                      |        |        |
|                                             |                      |        |        |
|                                             |                      |        |        |
|                                             |                      |        |        |
|                                             |                      |        |        |
|                                             |                      |        |        |
|                                             |                      |        |        |
|                                             | Cancel               | < Back | Next > |

8) The ProperSync installer will complete the installation of ProperSync on your machine. When the installation is complete the **ProperSync Information** screen will appear

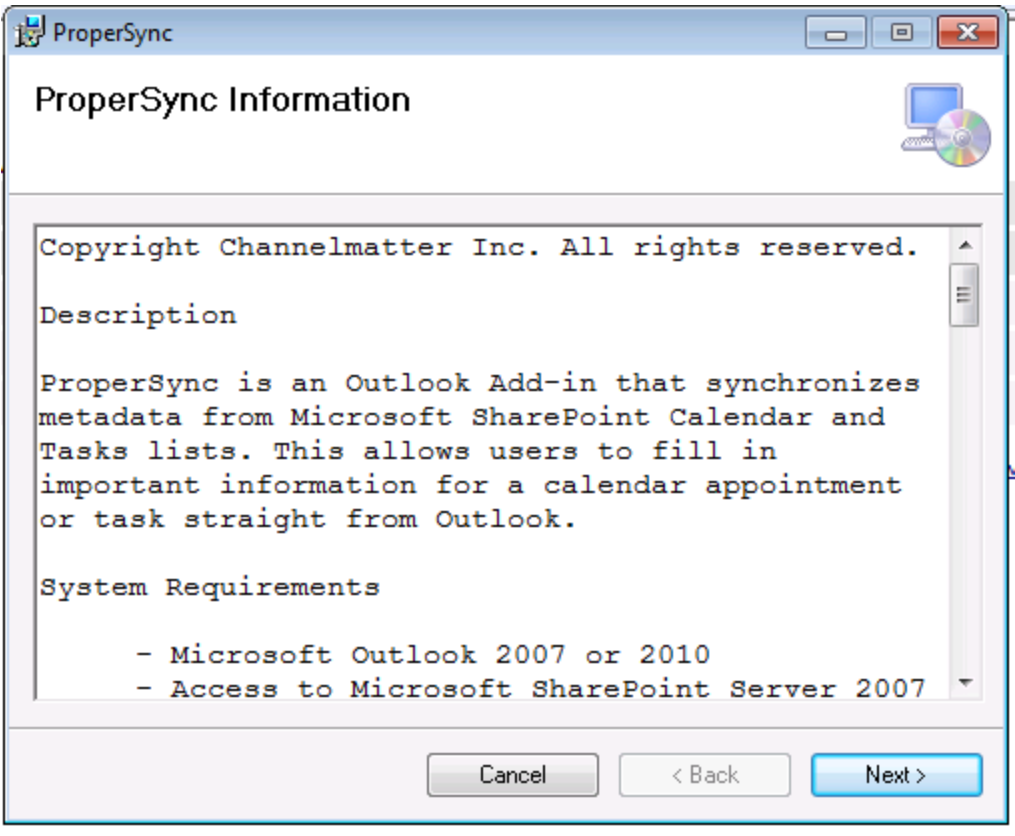

9) Click Next after reading the ProperSync ReadMe information

| ProperSync                                                              |            |
|-------------------------------------------------------------------------|------------|
| Installation Complete                                                   |            |
| ProperSync has been successfully installed.                             |            |
| Click "Close" to exit.                                                  |            |
|                                                                         |            |
|                                                                         |            |
|                                                                         |            |
|                                                                         |            |
|                                                                         |            |
| Please use Windows Update to check for any critical updates to the .NET | Framework. |
| Cancel < Back                                                           | Close      |

10) The installation is now complete. Press Close to close the installer

### **Activating ProperSync**

ProperSync can be activated directly within an Outlook appointment item or task. It can also be activated within the ProperSync settings area.

#### To activate ProperSync within an Outlook appointment or task item

- 1) Open Microsoft Outlook
- 2) Browse to a SharePoint calendar or task list within Outlook
- 3) Open an item from the list or select New Item from the Outlook menu
- 4) On top of the **ProperSync Pane**, click the **Activate Now** link on the top of the ProperSync Fields pane (if this link is not present, then ProperSync is already activated)

| 📒 ProperSync Fi                                                                                           | elds » |  |
|----------------------------------------------------------------------------------------------------|--------|--|
| This evaluation of ProperSync will expire in 30 day(s). <u>Click here</u><br>for details or activate now. |        |  |
| Client Name:                                                                                              | •      |  |

5) The **ProperSync Activation** window will open. Enter your **license key** in the **Activation/License Key** box, then press **Activate**.

| 🖳 ProperSync Activation                                                             | ı                                                                                                    | ×        |
|-------------------------------------------------------------------------------------|----------------------------------------------------------------------------------------------------|----------|
| To activate your ProperS<br>If you have an existing va<br>connection is required fo | ync license, enter your Activation Key in the field bel<br>alid License Key, you may enter it instead. An interne<br>r activation. | ow.<br>t |
| This license is only valid<br>below is correct before a                             | d forone useraccount. Verify the License Account fie<br>activating.                                                                | Ы        |
| Activation/License Key:                                                             | 1                                                                                                    | 2        |
| License Account:                                                                    | CWINSNES\carsten                                                                                                    |          |
| Effective License Key:                                                              |                                                                                                    |          |
| License Features:                                                                   |                                                                                                    |          |
|                                                                                     |                                                                                                    |          |
|                                                                                     |                                                                                                    |          |
| Clear License Key                                                                   | Activate Close                                                                                                    |          |

6) Once the key is properly activated, a response will be appear in the blank space

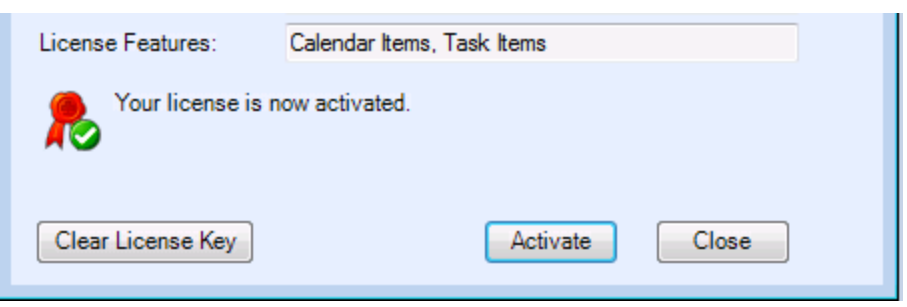

7) Click Close to close the ProperSync Activation dialog box

#### **To Activate ProperSync from Add-in Options**

#### Outlook 2007

- 1) Open Microsoft Outlook 2007
- 2) From the Tools menu select Options

| <u>T</u> oo | ls <u>A</u> ctions <u>H</u> elp   |
|-------------|-----------------------------------|
|             | S <u>e</u> nd/Receive             |
|             | Instant Search                    |
|             | Address <u>B</u> ook Ctrl+Shift+B |
| 貓           | Organi <u>z</u> e                 |
|             | Mailbo <u>x</u> Cleanup           |
| ۵           | Empty "Deleted Items" Folder      |
|             | Eorms +                           |
|             | Macro •                           |
|             | Account Settings                  |
|             | Tru <u>s</u> t Center             |
|             | <u>C</u> ustomize                 |
|             | <u>O</u> ptions                   |

- 3) From the **Options** dialog box select the **ProperSync** tab
- 4) From the ProperSync tab select View License Details

| ( | Options      |            |             |          |         |              | [ |
|---|--------------|------------|-------------|----------|---------|--------------|---|
|   | Preferences  | Mail Setup | Mail Format | Spelling | Other   | Propersync   |   |
|   | Licensing Ir | nformation |             |          |         |              |   |
|   |              |            |             |          | View Li | cense Detail | s |

5) The **ProperSync Activation** window will open. Enter your **license key** in the **Activation/License Key** box, then press **Activate**.

| 🖳 ProperSync Activation                                                                                                    | 1                                                                    | × |
|----------------------------------------------------------------------------------------------------|----------------------------------------------------------------------|---|
| To activate your ProperSync license, enter your Activation Key in the field below.<br>If you have an existing valid License Key, you may enter it instead. An internet<br>connection is required for activation. |                                                                      |   |
| This license is only valid<br>below is correct before a                                                                                                    | I forone user account. Venify the License Account fie<br>activating. | ы |
| Activation/License Key:                                                                                                    | l                                                                    | 2 |
| License Account:                                                                                                    | CWINSNES\carsten                                                     |   |
| Effective License Key:                                                                                                    |                                                                      |   |
| License Features:                                                                                                    |                                                                      |   |
|                                                                                                    |                                                                      |   |
|                                                                                                    |                                                                      |   |
|                                                                                                    |                                                                      |   |
| Clear License Key                                                                                                    | Activate Close                                                       |   |

6) Once the key is properly activated, a response will be appear in the blank space

| License Features: | Calendar Items, Task Items |  |  |
|-------------------|----------------------------|--|--|
| Your license is r | now activated.             |  |  |
| <b>T</b> o        |                            |  |  |
|                   |                            |  |  |
| Clear License Key | Activate Close             |  |  |
|                   |                            |  |  |

7) Click Close to close the ProperSync Activation dialog box

#### Outlook 2010

- 1) Open Microsoft Outlook 2010
- 2) Click on the File button

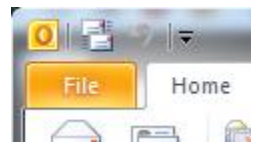

3) From the File menu select Options

|       | 2.117       |      |  |  |  |
|-------|-------------|------|--|--|--|
| File  | Home        | Send |  |  |  |
| 🔜 Sav | ve As       |      |  |  |  |
| 🖳 Sav | ve Attachme | ents |  |  |  |
| Info  |             | <    |  |  |  |
| Open  | Open        |      |  |  |  |
| Print |             |      |  |  |  |
| Help  |             |      |  |  |  |
| Dp Op | tions       |      |  |  |  |
| 🔀 Exi | t           |      |  |  |  |

4) From the **Options** dialog box select **Add-ins** 

| C | Outlook Options      |   |  |
|---|----------------------|---|--|
|   | General              | Γ |  |
|   | Mail                 |   |  |
|   | Calendar             |   |  |
|   | Contacts             |   |  |
|   | Tasks                |   |  |
|   | Notes and Journal    |   |  |
|   | Search               |   |  |
|   | Mobile               |   |  |
|   | Language             |   |  |
|   | Advanced             |   |  |
|   | Customize Ribbon     |   |  |
|   | Quick Access Toolbar |   |  |
|   | Add-Ins              |   |  |
|   | Trust Center         |   |  |
|   | I I                  |   |  |

5) From the Add-ins sections select Add-in Options...

| View and manage            | Microsoft Office Add-ins.  |
|----------------------------|----------------------------|
| dd-in Options              |                            |
| Launch Add-in options dial | og: Add-in <u>O</u> ptions |
| dd-ins                     |                            |

- 6) From the Add-ins Options dialog box select the ProperSync tab
- 7) From the ProperSync tab press the View License Details button

| Add-in Optio | ns                | No Char this weath   |
|--------------|-------------------|----------------------|
| Propersync   | Ceptara Organizer |                      |
| Licensing    | Information       |                      |
|              |                   | View License Details |

8) The **ProperSync Activation** window will open. Enter a **license key** in the **Activation/License Key** box, then press **Activate**.

| 🖳 ProperSync Activation                                                                                                    | ı                                                                    | × |  |
|----------------------------------------------------------------------------------------------------|----------------------------------------------------------------------|---|--|
| To activate your ProperSync license, enter your Activation Key in the field below.<br>If you have an existing valid License Key, you may enter it instead. An internet<br>connection is required for activation. |                                                                      |   |  |
| This license is only valid<br>below is correct before a                                                                                                    | l forone user account. Verify the License Account fie<br>activating. | ы |  |
| Activation/License Key:                                                                                                    | I                                                                    | 2 |  |
| License Account:                                                                                                    | CWINSNES\carsten                                                     |   |  |
| Effective License Key:                                                                                                    |                                                                      |   |  |
| License Features:                                                                                                    |                                                                      |   |  |
|                                                                                                    |                                                                      |   |  |
|                                                                                                    |                                                                      |   |  |
| Clear License Key                                                                                                    | Activate Close                                                       |   |  |

9) Once the key is properly activated, a response will be appear in the blank space

| License Features: | Calendar Items, Task Items |
|-------------------|----------------------------|
| Your license is   | now activated.             |
| Clear License Key | Activate Close             |

10) Click Close to close the ProperSync Activation dialog box

### **Uninstalling ProperSync**

To uninstall ProperSync, use the default Windows uninstall process

#### Windows 7 & Vista Users

- 1) Close Microsoft Outlook
- 2) Click the Start Menu and select Control Panel

| Computer             |
|----------------------|
| Control Panel        |
| Devices and Printers |
| Default Programs     |
| Help and Support     |
|                      |

3) From the Control Panel select Uninstall a Program

### Adjust your computer's settings

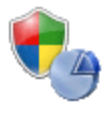

System and Security Review your computer's status Back up your computer Find and fix problems

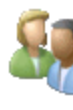

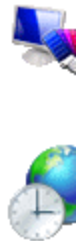

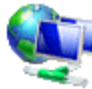

Network and Internet View network status and tasks Choose homegroup and sharing options

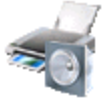

Hardware and Sound View devices and printers Add a device

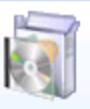

Programs Uninstall a program

Get programs

4) From the list of installed programs select **ProperSync** 

#### Uninstall or change a program

To uninstall a program, select it from the list and then click Unir

| Organize 🔻 Uninstall Change Repair                    |          |
|-------------------------------------------------------|----------|
| Name                                                  | Publishe |
| Automation Anywhere 6.1                               | Automa   |
| B Microsoft Office Enterprise 2007                    | Microso  |
| 🎆 Microsoft Online Services Sign In                   | Microso  |
| B Microsoft Save as PDF or XPS Add-in for 2007 Micros | Microso  |
| ProperSync                                            | Channe   |
| WinAutomation                                         | Softome  |

5) From the menu select Uninstall

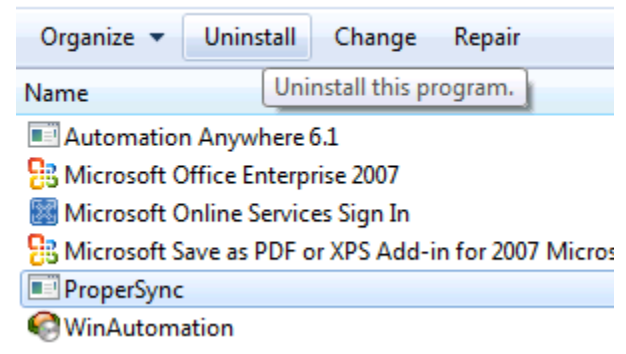

6) From the dialog box press Yes

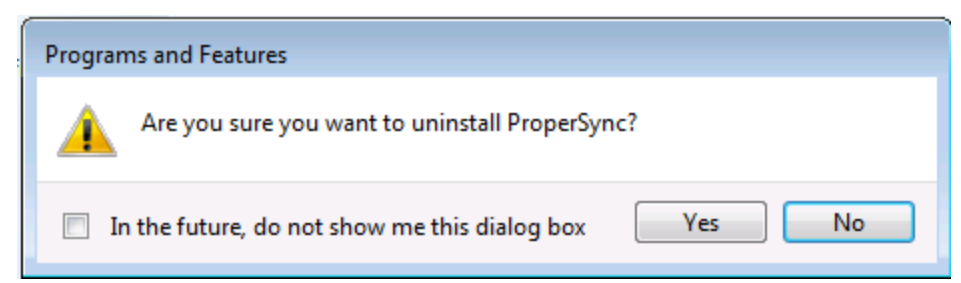

7) ProperSync will be uninstalled from the system

#### Windows XP Users

- 1) Close Microsoft Outlook
- 2) From the Start Menu select Control Panel

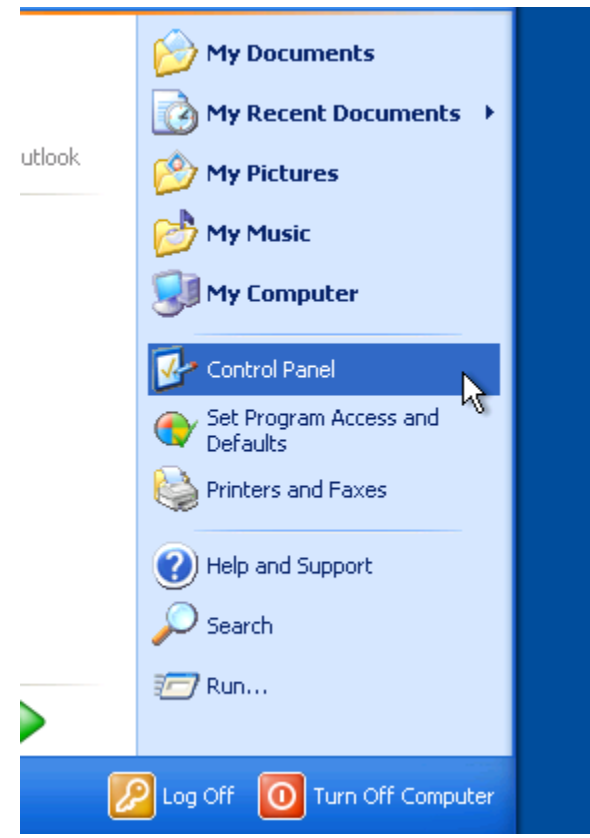

3) From the Control Panel select Add or Remove Programs

| 🦻 Control Panel                |              |                              |                         |
|--------------------------------|--------------|------------------------------|-------------------------|
| File Edit View Favorites Tools | Help         |                              |                         |
| 🕞 Back 🔹 🕥 🔹 🏂 🔎 S             | earch 🝺 Fold | ers 🛄 🔻                      | Folder Syr              |
| Address 🚱 Control Panel        |              |                              |                         |
| Control Panel 🔊                | Ŵ            | K                            | -                       |
| Switch to Category View        | Add Hardware | Add or<br>Remove<br>Programs | Administrative<br>Tools |
| See Also                       |              | <b>`</b>                     |                         |
| 🍓 Windows Update               | Fonts        | Game<br>Controllers          | Internet<br>Options     |
| Help and Support               | <b>1</b>     |                              | ۹.                      |

4) From the Add or Remove Programs windows select ProperSync and press Remove

| 🐻 Add or Re                                    | move Programs                                            |                            |               |                |
|------------------------------------------------|----------------------------------------------------------|----------------------------|---------------|----------------|
| 5                                              | Currently installed programs:                            | Show up <u>d</u> ates      | Sort by: Name | *              |
| C <u>h</u> ange or<br>Remove                   | Microsoft .NET Framework 2.0 Service Pack 2              |                            | Size          | 184.00MB       |
| Programs                                       | 🙀 Microsoft .NET Framework 3.0 Service Pack 2            |                            | Size          | 168.00MB       |
|                                                | 🕞 Microsoft .NET Framework 3.5 SP1                       |                            | Size          | 31.52MB        |
| Add New                                        | 😫 Microsoft Office Enterprise 2007                       |                            | Size          | 628.00MB       |
| Programs                                       | 😫 Microsoft Save as PDF or XPS Add-in for 2007 Microsoft | Office programs            | Size          | 0.13MB         |
|                                                | 📑 MSXML 6.0 Parser (KB925673)                            |                            | Size          | 1.46MB         |
| Add/Remove                                     | f ProperSync                                             |                            | Size          | <u>29.55MB</u> |
| <u>W</u> indows                                | Click here for support information.                      |                            | Used          | <u>rarely</u>  |
| Components                                     | To change this program or remove it from your compute    | r, click Change or Remove. | Change        | Remove         |
|                                                | 🟉 Windows Internet Explorer 8                            |                            | Size          | 4.30MB         |
| Set Pr <u>o</u> gram<br>Access and<br>Defaults | 🔀 Windows XP Service Pack 3                              |                            |               |                |

5) From the dialog box press **Yes** 

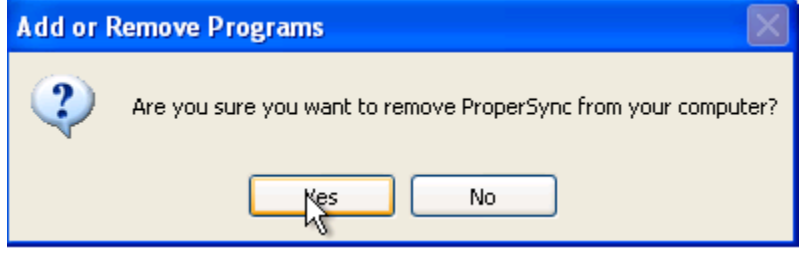

6) ProperSync will be uninstalled from the machine

# **Basics**

### Manage Outlook & SharePoint Connections

Users with Microsoft Outlook can attach any SharePoint calendar or task list they have permission to see. This is a simple client side operation that brings the functionality of SharePoint directly to your desktop.

Why connect SharePoint calendars and tasks to your Outlook client?

- > Reminders on team events from team calendars in SharePoint
- SharePoint tasks appear in the Outlook to-do list
- Reminders on tasks from SharePoint tasks lists
- Bring your SharePoint calendars and tasks offline
- View/Update your team calendars directly from Outlook, no need to open a browser
- > Drag and drop calendar items
- > Copy items to your personal calendar

#### Connect a SharePoint 2007 or 2010 List to Microsoft Outlook

To connect a SharePoint calendar or task list to Microsoft Outlook

- 1. Open a web browser and browse to your SharePoint calendar
- 2. Copy the entire URL from the browser address bar (including the .aspx page)

| 🏉 Calendar - Windows I    | Internet Explorer                            |
|---------------------------|----------------------------------------------|
|                           | sion/publicdemo/Lists/Calendar/calendar.asp> |
| 🖕 Favorites 🛛 🚖 🔏         | Undo                                         |
| Charles 1                 | Cut                                          |
| Calendar                  | Сору                                         |
| channelmatter > Public De | Paste                                        |
| 💕 Public Dem              | Delete                                       |
| Home                      | Select All                                   |
|                           | Right to left Reading order                  |
|                           | Show Unicode control characters              |
| ₹ 2011                    | Insert Unicode control character             |
| Jan Feb Ma                | On an IME                                    |
| Apr May Ju                | Open IME                                     |
| Jul Aug Sej               | Reconversion                                 |
| Oct New Dec               |                                              |

- 3. Open Microsoft Outlook, browse to your calendar.
- 4. Right click on Calendar and choose New Calendar from the context menu

| My Calendars  |           |                 | 9 00             |    |
|---------------|-----------|-----------------|------------------|----|
| Other Calenda |           |                 | New <u>W</u> ind | ow |
|               | Mew Cale  |                 |                  |    |
|               | Hide This |                 | Calendar         |    |
|               | ÷.        | <u>O</u> verlay |                  |    |
|               |           | Color           |                  |    |

5. Give the new calendar a name (e.g. Team Calendar). Press **OK**.

| Create New Folder                 |
|-----------------------------------|
| Name:                             |
| Team Calendar                     |
| Eolder contains:                  |
| Calendar Items 🔹                  |
| Select where to place the folder: |
| a 🗳 Outlook Data File 🔹           |
| 🖾 Inbox                           |
| 🖗 Drafts                          |
| 🔄 Sent Items 🗧                    |
| Deleted Items                     |
| 🛄 Calendar                        |
| See Contacts                      |
| Journal 🔤                         |
| 🧑 Junk E-mail                     |
| Noter T                           |
| OK Cancel                         |

6. Right click on the new calendar (e.g. Team Calendar) and select Add ProperSync source...

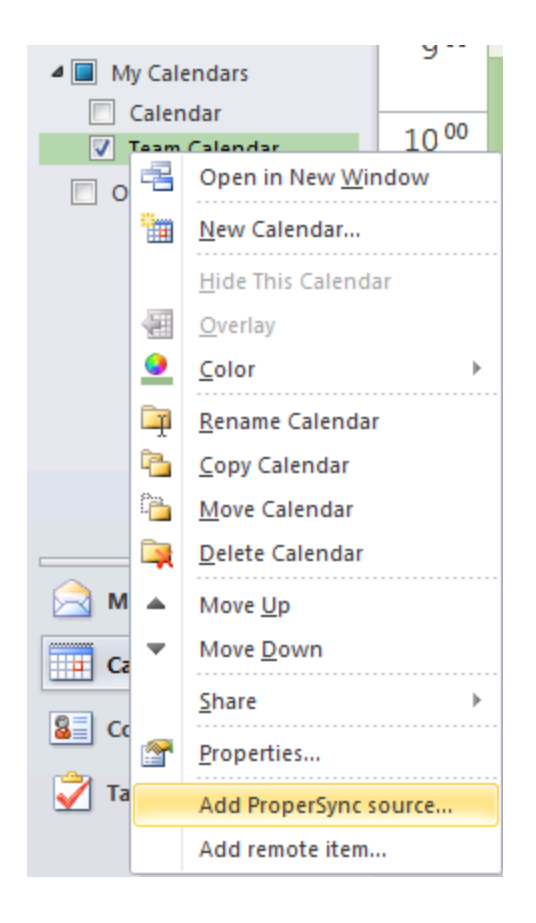

7. Paste the URL in to the **Add Source** box

| 🖳 Add Source                                  |                         |                |                                                                |          |
|-----------------------------------------------|-------------------------|----------------|----------------------------------------------------------------|----------|
| Enter the URL to the<br>Alternatively, drag-a | e SharePo<br>nd-drop th | int li<br>e UF | st below and hit add.<br>RL from the browser location bar.     | ile<br>G |
|                                               |                         |                | Undo                                                           |          |
| Add                                           |                         |                | Copy<br>Paste                                                  |          |
| 2 3 4 5 6                                     | 90                      |                | Delete<br>Select All                                           |          |
| Calendar<br>Team Calendar                     | 10 <sup>0</sup>         |                | Right to left Reading order<br>Show Unicode control characters | ŀ        |
| ther Calendars                                | 110                     |                | Insert Unicode control character   Open IME                    |          |
|                                               | 12 P                    |                | Reconversion                                                   | t        |

#### 8. Press Add

| 🖳 Add Source                                                                                                    | <b>—</b>   |  |  |  |
|----------------------------------------------------------------------------------------------------|------------|--|--|--|
| Enter the URL to the SharePoint list below and hit add.<br>Alternatively, drag-and-drop the URL from the browser loc                         | ation bar. |  |  |  |
| https://channelmatter1microsoftonlinecom-<br>1.sharepoint.microsoftonline.com/cmsoftwaredivision/publicde<br>mo/Lists/Calendar/calendar.aspx |            |  |  |  |
|                                                                                                    |            |  |  |  |
| Add                                                                                                    |            |  |  |  |

9. Choose the sync option for the list

| 🖳 Source Settings                                                                      | s 💌                                                                                                    |  |  |  |
|----------------------------------------------------------------------------------------|----------------------------------------------------------------------------------------------------|--|--|--|
| Source Title:<br>Web URL:<br>List GUID:                                                | Calendar<br>m-1.sharepoint.microsoftonline.com/cmsoftwaredivision/publicdemo<br>{2bf8f07e-05fd-4370-ac9b-cdf35aafc269} |  |  |  |
| Schema Download                                                                        | ded Never Update Schema                                                                                                |  |  |  |
| Sync Options for                                                                       | r Folder                                                                                                    |  |  |  |
| Download A                                                                             | All Items (Full Sync)                                                                                                  |  |  |  |
| Allow Addin                                                                            | g New Items Locally                                                                                                    |  |  |  |
| Automa                                                                                 | atically add new items - will not prompt.                                                                              |  |  |  |
| Care should be taken in Mixed Mode folders to avoid accidently exposin<br>information. |                                                                                                    |  |  |  |
| Upload only                                                                            | y Free Busy (Calendar Only)                                                                                            |  |  |  |
|                                                                                        |                                                                                                    |  |  |  |
|                                                                                        | OK <u>C</u> ancel                                                                                                    |  |  |  |

#### 10. Press OK

The following steps can be used for Tasks and Contacts as well. Simply browse to your task or contact list in a web browser, copy the link, switch to your Outlook task or contact area and follow the steps above.

#### **Remove Connection to a SharePoint List**

To remove a connection to a SharePoint list:

- 1) Right click on the Outlook folder, in which the connection should be removed
- 2) Click on **Properties** in the context menu

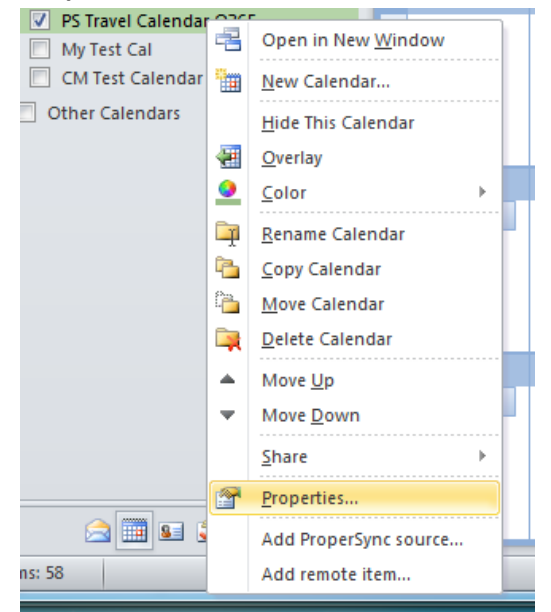

3) Click on the ProperSync tab in the window that appears

| PS Travel Calendar O365 Properties                                | ×    |
|-------------------------------------------------------------------|------|
| General Home Page AutoArchive Permissions ProperSync Synchronizat | ion  |
| Connections:                                                      |      |
| Team Travel                                                       |      |
|                                                                   |      |
|                                                                   |      |
|                                                                   |      |
|                                                                   |      |
|                                                                   |      |
|                                                                   |      |
|                                                                   |      |
|                                                                   |      |
|                                                                   |      |
| Remove Settings Add Connection                                    |      |
|                                                                   |      |
|                                                                   |      |
|                                                                   |      |
| ProperSync Settings                                               |      |
|                                                                   |      |
|                                                                   |      |
|                                                                   |      |
|                                                                   |      |
| OK Cancel A                                                       | vlaa |
|                                                                   | PP1  |

- 4) Select the connection to remove
- 5) Press **Remove** to remove the connection
- 6) Press **OK** to save the settings

#### Modify a Connection on an Outlook folder

To modify a current connection on an Outlook folder:

- 1) Right click on the Outlook folder, in which the connection should be removed
- 2) Click on Properties in the context menu

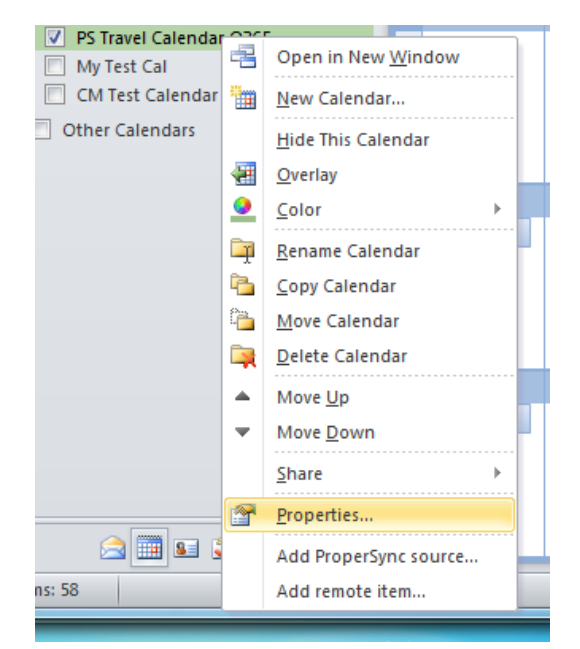

3) Click on the ProperSync tab in the window that appears

| S Travel C | Calendar O36 | 5 Properties |             |              |                 | × |
|------------|--------------|--------------|-------------|--------------|-----------------|---|
| General    | Home Page    | AutoArchive  | Permissions | ProperSync   | Synchronization |   |
|            |              |              |             |              |                 |   |
| Connec     | tions:       |              |             |              |                 |   |
| Team       | Travel       |              |             |              |                 |   |
|            |              |              |             |              |                 |   |
|            |              |              |             |              |                 |   |
|            |              |              |             |              |                 |   |
|            |              |              |             |              |                 |   |
|            |              |              |             |              |                 |   |
|            |              |              |             |              |                 |   |
|            |              |              |             |              |                 |   |
|            |              |              |             |              |                 |   |
|            |              |              |             |              |                 |   |
|            |              |              |             |              |                 |   |
| Re         | emove        | Settings     | Ad          | d Connection |                 |   |
|            |              |              |             |              |                 |   |
|            |              |              |             |              |                 |   |
|            |              |              |             |              |                 |   |
| F          | ronerSync Se | ttings       |             |              |                 |   |
|            | ropersyne se |              |             |              |                 |   |
|            |              |              |             |              |                 |   |
|            |              |              |             |              |                 |   |
|            |              |              |             |              |                 |   |
|            |              |              |             |              |                 |   |
|            |              |              |             |              |                 |   |
|            |              |              | OK          | Can          | -al Analy       | _ |
|            |              |              |             |              | Apply           | _ |

4) Select the connect to modify then press Settings

a.

5) In the Settings dialog box, modify the settings, then press OK

| Source Title: | Team Travel                                 |                                  |
|---------------|---------------------------------------------|----------------------------------|
| Web URL:      | http://propersync.sharepoint.com            | m/TeamSite/Administration        |
| List GUID:    | {67811714-b3cd-4bc6-97ac-282                | 256ce3c44d}                      |
| Schema Downlo | aded Never                                  | Update Schema                    |
| -Sync Options | for Folder                                  |                                  |
| Download      | All Items (Full Sync)                       |                                  |
| Allow Add     | ing New Items Locally                       |                                  |
| 🗸 Autor       | natically add new items - will not p        | prompt.                          |
| Care          | should be taken in Mixed Mode fo<br>nation. | olders to avoid accidently expos |
|               | alu Eree Buku (Calendar Onlu)               |                                  |
| Upload of     | ny mee busy (calendar only)                 |                                  |

6) Press **OK** in the Properties dialog box to save the settings

### Viewing ProperSync Fields in Outlook

a.

To view the custom columns on a SharePoint list, simply open a task or appointment from a SharePoint list, after ProperSync has been installed.

ProperSync pane in an appointment item:

| 📰 🖬 🤊        | (≌ 🍲 🔶   ╤         | -                  | Untitled    | - Event       |    |                   |      | x   |
|--------------|--------------------|--------------------|-------------|---------------|----|-------------------|------|-----|
| File         | Event Insert       | Format Text        | Review      |               |    |                   |      | ⊘ ⊘ |
| Subject:     |                    |                    |             |               |    | 🛃 ProperSync Fi   | elds | »   |
| Location:    |                    |                    |             |               | -  | Client Name:      |      | -   |
| Start time:  | Wed 3/16/2011      | -                  | 12:00 AM 👻  | 🔽 All day eve | nt | Deliverable Name: |      | -   |
| End time:    | Wed 3/16/2011      |                    | 12:00 AM    | ]             |    | Project Name:     |      | •   |
|              |                    |                    |             |               | 5  |                   |      |     |
|              |                    |                    |             |               |    |                   |      |     |
|              |                    |                    |             |               |    |                   |      |     |
|              |                    |                    |             |               |    |                   |      |     |
|              |                    |                    |             |               |    |                   |      |     |
|              |                    |                    |             |               |    |                   |      |     |
|              |                    |                    |             |               |    |                   |      |     |
|              |                    |                    |             |               |    |                   |      |     |
|              |                    |                    |             |               |    |                   |      |     |
|              |                    |                    |             |               |    |                   |      |     |
| L. Chanad E  | - Islan III Daaraa |                    | Color day   |               |    |                   |      |     |
| In Shared Fo | older: Ha Prope    | rsync - Example Te | am calendar |               |    |                   |      |     |

#### ProperSync pane in a task item:

| 💐 🔒 🤊 (* 🍝        | ⇒  ∓      |                   | N .:                        | Untitled - Task         | 1 |                         |
|-------------------|-----------|-------------------|-----------------------------|-------------------------|---|-------------------------|
| File Task         | Insert    | Format Text       | Review                      |                         | _ | ⊘ ⊘                     |
| Assigned To       |           |                   |                             |                         |   | 🛃 ProperSync Fields 🛛 » |
| Subject:          |           |                   |                             |                         |   | Project Name:           |
| Start date:       | None      |                   | <ul> <li>Status:</li> </ul> | Not Started             | - | •                       |
| Due date:         | None      |                   | Priority:                   | Normal 🔹 % Complete: 0% | × | # of Hours Remaining:   |
| Reminder:         | None      | <b></b>           | None                        |                         |   | Level of Difficulty:    |
|                   |           |                   |                             |                         | 2 | •                       |
|                   |           |                   |                             |                         |   |                         |
|                   |           |                   |                             |                         |   |                         |
|                   |           |                   |                             |                         |   |                         |
|                   |           |                   |                             |                         |   |                         |
|                   |           |                   |                             |                         |   |                         |
|                   |           |                   |                             |                         |   |                         |
|                   | a         |                   |                             |                         |   |                         |
| In Shared Folder: | A Propers | Sync - Example Ta | sk List                     |                         |   |                         |

### **Supported ProperSync Field Types**

The ProperSync 1.3 supports the following field types:

- Single Line of Text
- Multiple Lines of Text (Plain Text)
- Choice (Drop Down)
- Choice (Radio Buttons)
- Choice (Checkboxes)
- Number
- Number (Percentage)
- Currency
- > Lookup
- > Date/Time
- User & Groups Users Only
- Calculated Columns

### **Required Fields in Outlook**

ProperSync will enforce required fields within the Outlook item. Required fields are indicated with a red text. If a user tries to save the item without filling out the required information ProperSync will alert the user of the required fields.

Required fields in the ProperSync Pane:

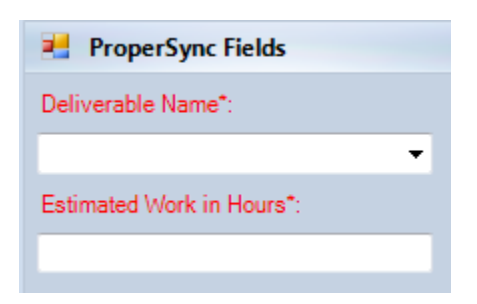

ProperSync prompt for missing fields:

| Required f | ield information missing                                                                                                    |
|------------|----------------------------------------------------------------------------------------------------|
| 4          | One or more required fields are missing or some values are invalid.<br>Valid values must be supplied before the item can be saved.<br>Invalid fields: Deliverable Name and Estimated Work in Hours |
|            | ОК                                                                                                    |

Note: ProperSync only enforces the required fields that appear in Outlook. The fields that appear in Outlook can be controlled by list administrators. If a list administrator hides a required field from ProperSync, ProperSync cannot enforce the field. To control which fields are provided to ProperSync, refer to <u>Controlling Fields in Outlook</u>, later in this documentation.

# **Customizing ProperSync**

# **Sync Options Explained**

There are a few different sync options available for ProperSync 1.3. Please see the definitions below:

- Download All Items (Full Sync)
  - Checking this box will download all items from the SharePoint list. Modifications made to those items will be updated in SharePoint. The new item must exist in SharePoint, new Outlook items will not be updated in this mode
- Allow Adding New Items Locally
  - This allows users to publish some or all of their items to the SharePoint list. To publish to the connected SharePoint list, open the item and click on the **Link To Remote** button in the ribbon.
- > Automatically add new items will not prompt.
  - This will sync all items on your calendar with SharePoint. All the information will be show in the list.

### Example Sync Scenarios

- Only download SharePoint Items
  - Check Download All Items (Full Sync) only
- Only upload some of my items
  - Check Allow Adding New Items Locally only
- > Only upload all my items
  - Check both Allow Adding New Items Locally & Automatically add new items will not prompt
- Synchronize my entire calendar with SharePoint
  - Check all boxes

# **Controlling Fields in Outlook**

There are two ways to control what fields are displayed on the ProperSync pane within Outlook. For each connected list, one of these approaches can be taken to control the ProperSync fields.

Without any customizations, ProperSync will refer to the default view on the SharePoint list. ProperSync will show the selected columns in the order provided by the view.

List administrators have the option of creating a special view for ProperSync. If a list has a view with the term "[propersync]" (including square brackets) in the name, ProperSync will use that view instead of the default view on the list.

Notes:

- > All users connected to the list with ProperSync will see the same fields
- Updates to the list view will propagate to all users within ten minutes of the change (users must be online)

- ProperSync only shows custom fields on a list. Default columns will be ignored, as they are already in the Outlook form
- ProperSync only supports the selected columns and column order on a view. It does not currently support any other properties of the view (e.g. sort, filter, etc...). Future updates will improve upon this functionality

#### Using the Default View of the List

#### SharePoint 2007

- 1) Open a web browser and browse to the SharePoint list
- 2) From the **Settings** menu, select **List Settings** (if the settings menu is not present, the current user does not have correct permission to the list)

| ProperSync > Example Team Calendar<br>Example Team Calendar |           |                                       |                                                                                                    |  |  |
|-------------------------------------------------------------|-----------|---------------------------------------|----------------------------------------------------------------------------------------------------|--|--|
| New • Actions •                                             | Settings  | •                                     |                                                                                                    |  |  |
| ← → March, 201:<br>Sunday<br>27                             | ini<br>Tõ | Cre<br>Add<br>infor<br>Crea<br>filter | ate Column<br>a column to store additional<br>mation about each item.<br>ate View<br>ate a view to select columns,<br>rs, and other display settings. |  |  |
|                                                             |           | List<br>Man<br>colu                   | Settings<br>age settings such as permissions,<br>mns, views, and policy.                                                                              |  |  |

3) Scroll to the bottom of the page to see the Views on the list. The default view will be indicated with a checkmark

| Views                                                                                                    |              |  |  |  |  |
|----------------------------------------------------------------------------------------------------|--------------|--|--|--|--|
| A view of a list allows you to see a particular selection of items or to see the items sorted in a particular order. Views currently configured for this list: |              |  |  |  |  |
| View (dick to edit)                                                                                                    | Default View |  |  |  |  |
| All Events                                                                                                    | ✓            |  |  |  |  |
| Calendar                                                                                                    |              |  |  |  |  |

4) Click on the default view to see the selected columns

| □ Columns                                     |              |                                       |       |       |     |        |
|-----------------------------------------------|--------------|---------------------------------------|-------|-------|-----|--------|
| Select or dear the check box next to each     | Display      | Column Name                           | Posit | ion f | rom | ı Left |
| To specify the order of the columns, select a | <b>V</b>     | Recurrence                            |       | 1     | •   |        |
| number in the <b>Position from left</b> box.  | $\checkmark$ | Attachments                           |       | 2     | •   |        |
|                                               | <b>V</b>     | Workspace                             |       | 3     | •   |        |
|                                               |              | Title (linked to item with edit menu) |       | 4     | •   |        |
|                                               | <b>V</b>     | Location                              |       | 5     | •   |        |
|                                               | <b>V</b>     | Start Time                            |       | 6     | •   |        |
|                                               | <b>V</b>     | End Time                              |       | 7     | •   |        |
|                                               | <b>V</b>     | All Day Event                         |       | 8     | •   |        |
|                                               | <b>V</b>     | Modified                              |       | 9     | •   |        |
|                                               | <b>V</b>     | Modified By                           |       | 10    | •   |        |
|                                               | <b>V</b>     | Client Name                           |       | 11    | •   |        |
|                                               |              | Content Type                          |       | 12    | •   |        |
|                                               |              | Created                               |       | 13    | •   |        |
|                                               |              | Created By                            |       | 14    | •   |        |
|                                               |              | Deliverable Name                      |       | 15    | •   |        |
|                                               |              | Description                           |       | 16    | •   |        |
|                                               |              | Edit (link to edit item)              |       | 17    | •   |        |
|                                               |              | ID                                    |       | 18    | •   |        |
|                                               |              | Project Name                          |       | 19    | •   |        |

- 5) The columns that are checked are the columns in the view. Any custom columns selected will appear in the ProperSync pane, in the order specified.
- 6) Update and press **OK** to save the view.

#### SharePoint 2010

- 1) Open a web browser and browse to the SharePoint list
- 2) Select List (or Calendar) tab from the SharePoint ribbon

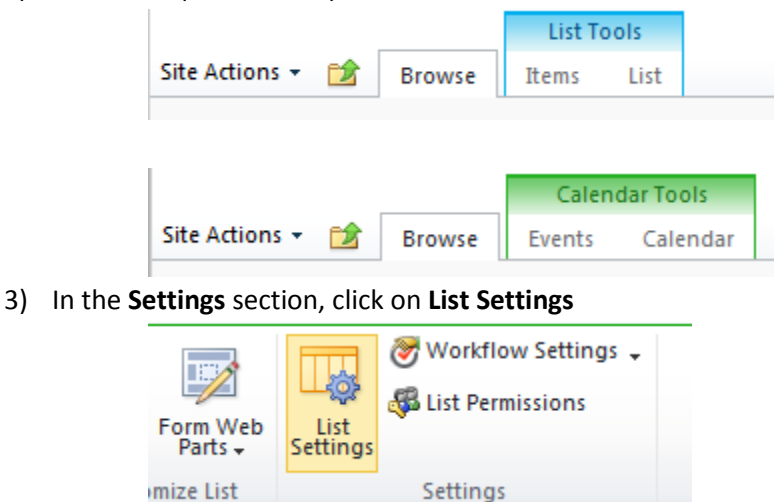

4) Scroll to the bottom of the page to see the Views on the list. The default view will be indicated with a checkmark

| Views                                                     |                                                                                                    |     |
|-----------------------------------------------------------|----------------------------------------------------------------------------------------------------|-----|
| A view of a list allows you to see a particular selection | of items or to see the items sorted in a particular order. Views currently configured for this lis | :t: |
| View (click to edit)                                      | Default View                                                                                       |     |
| All Events                                                | ✓                                                                                                  |     |
| Calendar                                                  |                                                                                                    |     |

5) Click on the default view to see the selected columns

Т

| 🗆 Columns                                     |          |                                       |                    |
|-----------------------------------------------|----------|---------------------------------------|--------------------|
| Select or clear the check box next to each    | Display  | Column Name                           | Position from Left |
| To specify the order of the columns, select a | <b>V</b> | Recurrence                            | 1 🔻                |
| number in the <b>Position from left</b> box.  | <b>v</b> | Attachments                           | 2 🔻                |
|                                               | <b>V</b> | Workspace                             | 3 🔻                |
|                                               | <b>V</b> | Title (linked to item with edit menu) | 4 🔻                |
|                                               | <b>V</b> | Location                              | 5 🔻                |
|                                               | <b>V</b> | Start Time                            | 6 🔻                |
|                                               | <b>V</b> | End Time                              | 7 🔻                |
|                                               | <b>v</b> | All Day Event                         | 8 🔻                |
|                                               | <b>V</b> | Modified                              | 9 🔻                |
|                                               | <b>V</b> | Modified By                           | 10 🔻               |
|                                               | <b>V</b> | Client Name                           | 11 🔻               |
|                                               |          | Content Type                          | 12 🔻               |
|                                               |          | Created                               | 13 🔻               |
|                                               |          | Created By                            | 14 🔻               |
|                                               |          | Deliverable Name                      | 15 🔻               |
|                                               |          | Description                           | 16 🔻               |
|                                               |          | Edit (link to edit item)              | 17 🔻               |
|                                               |          | ID                                    | 18 🔻               |
|                                               |          | Project Name                          | 19 🔻               |

- 6) The columns that are checked are the columns in the view. Any custom columns selected will appear in the ProperSync pane, in the order specified.
- 7) Update and press **OK** to save the view.

### **Creating a [propersync] View**

#### SharePoint 2007

- 1) Open a web browser and browse to the SharePoint list
- 2) From the **Settings** menu, select **Create View** (if the settings menu is not present, the current user does not have correct permission to the list)

| ProperSync > Example Team Calendar<br>Example Team Calendar |                        |         |                                                                                         |  |
|-------------------------------------------------------------|------------------------|---------|-----------------------------------------------------------------------------------------|--|
| New 🝷                                                       | Actions •              | Setting | s 🔻                                                                                     |  |
| € <b>•</b> ∅                                                | Example                |         | Create Column<br>Add a column to store additional<br>information about each item.       |  |
|                                                             | Example<br>2           | ΠČ      | Create View<br>Create a view to select columns,<br>filters, and other display settings. |  |
|                                                             | Example<br>3<br>sample |         | List Settings<br>Manage settings such as permissions,<br>columns, views, and policy.    |  |

3) From the Choose a view format list, select Standard View

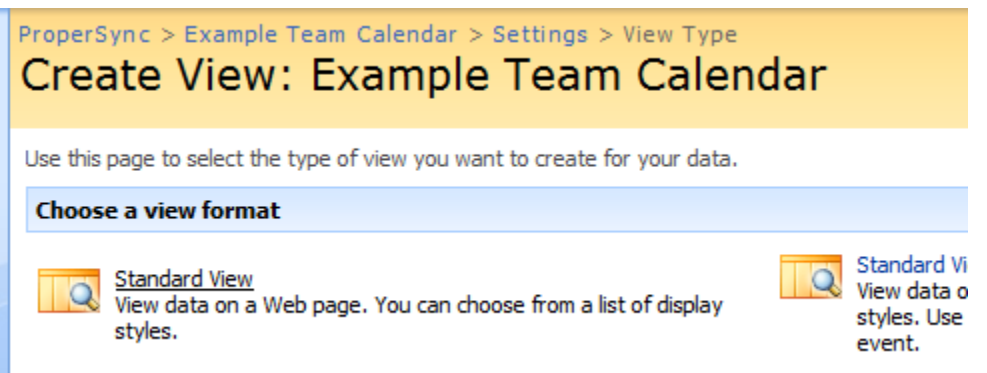

4) Give the view any name, but make sure to include the term "[propersync]" (including square brackets)

| ProperSync > Example Team Calendar > Settings ><br>Create View: Example Tean                                                                                                    | > Create View<br>n Calendar                                                              |           |
|----------------------------------------------------------------------------------------------------|------------------------------------------------------------------------------------------|-----------|
| Use this page to create a view of this list.                                                                                                    |                                                                                          | OK Cancel |
| Name<br>Type a name for this view of the list. Make the<br>name descriptive, such as "Sorted by Author", so<br>that site visitors will know what to expect when<br>they click this link. | View Name: [propersync] fields Make this the default view (Applies to public views only) |           |

5) Check the columns to appear on the ProperSync pane. Reminder: ProperSync will only show custom columns on the list. Any selected standard columns will be ignored.

| ∃ Columns                                                     |          |                                       |                    |
|---------------------------------------------------------------|----------|---------------------------------------|--------------------|
| Select or clear the check box next to each column you         | Display  | Column Name                           | Position from Left |
| the columns, select a number in the <b>Position from left</b> |          | Recurrence                            | 1 🔻                |
| box.                                                          |          | Attachments                           | 2 🔻                |
|                                                               |          | Workspace                             | 3 🔻                |
|                                                               |          | Title (linked to item with edit menu) | 4 🔻                |
|                                                               |          | Location                              | 5 💌                |
|                                                               |          | Start Time                            | 6 🔻                |
|                                                               |          | End Time                              | 7 🔻                |
|                                                               |          | All Day Event                         | 8 🔻                |
|                                                               | <b>v</b> | Client Name                           | 9 🔻                |
|                                                               |          | Content Type                          | 10 🔻               |
|                                                               |          | Created                               | 11 🔻               |
|                                                               |          | Created By                            | 12 🔻               |
|                                                               | <b>v</b> | Deliverable Name                      | 13 🔻               |
|                                                               |          | Description                           | 14 🔻               |
|                                                               |          | Edit (link to edit item)              | 15 🔻               |
|                                                               |          | ID                                    | 16 🔻               |
|                                                               |          | Modified                              | 17 🔻               |
|                                                               |          | Modified By                           | 18 🔻               |
|                                                               | <b>v</b> | Project Name                          | 19 🔻               |

6) Select the order in which you would like the columns to appear on the ProperSync pane

| ⊟ Columns                                                     |          |                                       |                    |
|---------------------------------------------------------------|----------|---------------------------------------|--------------------|
| Select or clear the check box next to each column you         | Display  | Column Name                           | Position from Left |
| the columns, select a number in the <b>Position from left</b> |          | Recurrence                            | 4 🔻                |
| box.                                                          |          | Attachments                           | 5 🔻                |
|                                                               |          | Workspace                             | 6 🔻                |
|                                                               |          | Title (linked to item with edit menu) | 7 🔻                |
|                                                               |          | Location                              | 8 🔻                |
|                                                               |          | Start Time                            | 9 🔻                |
|                                                               |          | End Time                              | 10 🔻               |
|                                                               |          | All Day Event                         | 11 🔻               |
|                                                               | <b>V</b> | Client Name                           | 1 💌                |
|                                                               |          | Content Type                          | 1                  |
|                                                               |          | Created                               | 3                  |
|                                                               |          | Created By                            | 5                  |
|                                                               | <b>v</b> | Deliverable Name                      | 7                  |
|                                                               |          |                                       | 8                  |

7) Press **OK** to save the list view

#### SharePoint 2010

- 1) Open a web browser and browse to the SharePoint list
- 2) Select List (or Calendar) tab from the SharePoint ribbon

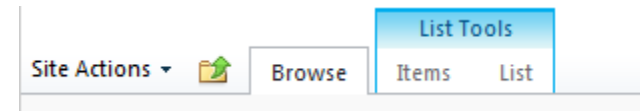

|                |   |        | Calendar Tools |          |
|----------------|---|--------|----------------|----------|
| Site Actions 👻 | 2 | Browse | Events         | Calendar |

3) In the Manage Views section, click on Create View

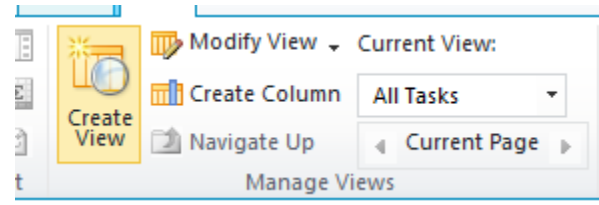

4) From the Choose a view format list, select Standard View

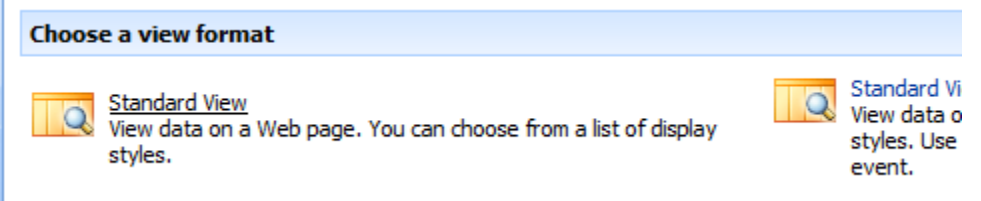

5) Give the view any name, but make sure to include the term "[propersync]" (including square brackets)

|                                                                                                    |                                                                                     | OK Cancel |
|----------------------------------------------------------------------------------------------------|-------------------------------------------------------------------------------------|-----------|
| Name                                                                                                    | View Name:                                                                          |           |
| Type a name for this view of the list. Make the<br>name descriptive, such as "Sorted by Author", so<br>that site visitors will know what to expect when<br>they click this link. | [propersync] fields<br>Make this the default view<br>(Applies to public views only) |           |

6) Check the columns to appear on the ProperSync pane. Reminder: ProperSync will only show custom columns on the list. Any selected standard columns will be ignored.

| ∃ Columns                                                     |              |                                       |                  |    |
|---------------------------------------------------------------|--------------|---------------------------------------|------------------|----|
| Select or clear the check box next to each column you         | Display      | Column Name                           | Position from Le | ft |
| the columns, select a number in the <b>Position from left</b> |              | Recurrence                            | 1 🔻              |    |
| box.                                                          |              | Attachments                           | 2 🔻              |    |
|                                                               |              | Workspace                             | 3 🔻              |    |
|                                                               |              | Title (linked to item with edit menu) | 4 🔻              |    |
|                                                               |              | Location                              | 5 🔻              |    |
|                                                               |              | Start Time                            | 6 🔻              |    |
|                                                               |              | End Time                              | 7 🔻              |    |
|                                                               |              | All Day Event                         | 8 🔻              |    |
|                                                               | $\checkmark$ | Client Name                           | 9 🔻              |    |
|                                                               |              | Content Type                          | 10 🔻             |    |
|                                                               |              | Created                               | 11 🔻             |    |
|                                                               |              | Created By                            | 12 🔻             |    |
|                                                               |              | Deliverable Name                      | 13 🔻             |    |
|                                                               |              | Description                           | 14 🔻             |    |
|                                                               |              | Edit (link to edit item)              | 15 🔻             |    |
|                                                               |              | ID                                    | 16 🔻             |    |
|                                                               |              | Modified                              | 17 🔻             |    |
|                                                               |              | Modified By                           | 18 🔻             |    |
|                                                               |              | Project Name                          | 19 🔻             |    |
|                                                               |              |                                       |                  |    |

7) Select the order in which you would like the columns to appear on the ProperSync pane

| Columns                                                                                                    |              |                                       |                    |
|----------------------------------------------------------------------------------------------------|--------------|---------------------------------------|--------------------|
| Select or clear the check box next to each column you                                                                    | Display      | Column Name                           | Position from Left |
| want to show or hide in this view. To specify the order of the columns, select a number in the <b>Position from left</b> |              | Recurrence                            | 4 🔻                |
| box.                                                                                                    |              | Attachments                           | 5 🔻                |
|                                                                                                    |              | Workspace                             | 6 🔻                |
|                                                                                                    |              | Title (linked to item with edit menu) | 7 🔻                |
|                                                                                                    |              | Location                              | 8 🔻                |
|                                                                                                    |              | Start Time                            | 9 🔻                |
|                                                                                                    |              | End Time                              | 10 🔻               |
|                                                                                                    |              | All Day Event                         | 11 🔻               |
|                                                                                                    | $\checkmark$ | Client Name                           | 1 💌                |
|                                                                                                    |              | Content Type                          | 1 2                |
|                                                                                                    |              | Created                               | 3                  |
|                                                                                                    |              | Created By                            | 5                  |
|                                                                                                    | <b>V</b>     | Deliverable Name                      | 7                  |
|                                                                                                    |              |                                       | 8                  |

8) Press OK to save the list view

# **ProperSync Options**

### **Enabling Logging**

a.

#### Outlook 2007

- 1) Open Microsoft Outlook 2007
- 2) From the **Tools** menu select **Options**

| <u>T</u> oo | Tools Actions Help                |   |  |  |  |  |
|-------------|-----------------------------------|---|--|--|--|--|
|             | Send/Receive                      |   |  |  |  |  |
|             | Instant Search                    |   |  |  |  |  |
|             | Address <u>B</u> ook Ctrl+Shift+B | 1 |  |  |  |  |
|             | Organi <u>z</u> e                 |   |  |  |  |  |
|             | Mailbo <u>x</u> Cleanup           | 1 |  |  |  |  |
| ۵           | Empty "Deleted Items" Folder      |   |  |  |  |  |
|             | Eorms +                           |   |  |  |  |  |
|             | Macro +                           |   |  |  |  |  |
|             | Account Settings                  | 1 |  |  |  |  |
|             | Tru <u>s</u> t Center             |   |  |  |  |  |
|             | <u>C</u> ustomize                 |   |  |  |  |  |
|             | <u>O</u> ptions                   |   |  |  |  |  |

- 3) From the **Options** dialog box select the **ProperSync** tab
- 4) From the **ProperSync** tab use the **Log Level** dropdown to choose the type of logging you require.

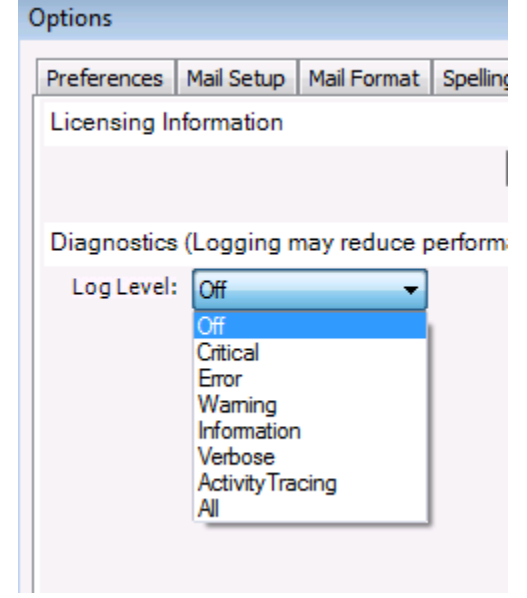

5) Once the logging level has been set, press OK to apply the settings

#### Outlook 2010

- 1) Open Microsoft Outlook 2010
- 2) Click on the File button

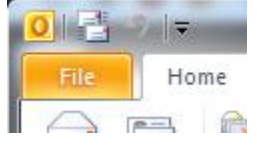

3) From the File menu select Options

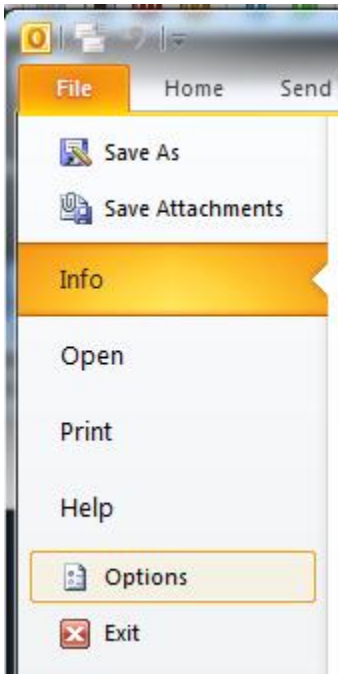

4) From the **Options** dialog box select **Add-ins** 

| Outlook Options      |
|----------------------|
| General              |
| Mail                 |
| Calendar             |
| Contacts             |
| Tasks                |
| Notes and Journal    |
| Search               |
| Mobile               |
| Language             |
| Advanced             |
| Customize Ribbon     |
| Quick Access Toolbar |
| Add-Ins              |
| Trust Center         |

5) From the Add-ins sections select **Add-in Options...** 

| View and manage Microsoft Office Add-ins.    |  |
|----------------------------------------------|--|
| Add-in Options                               |  |
| Launch Add-in options dialog: Add-in Options |  |
| Add-ins                                      |  |
| Name 🔺                                       |  |

- 6) From the **Add-ins Options** dialog box select the **ProperSync** tab
- 7) From the **ProperSync** tab use the **Log Level** dropdown to choose the type of logging you require.

| Propersync (  | Ceptara Organizer                            |
|---------------|----------------------------------------------|
| Licensing Inf | formation                                    |
| Diagnostics   | () i                                         |
| Log Level:    | All                                          |
| Log Level:    | All  Off Critical                            |
| Log Level:    | All  Off Critical Error Warning Universities |

8) Once the logging level has been set, press **OK** to apply the settings

### **Updating/Changing Activation Key**

#### Outlook 2007

- 8) Open Microsoft Outlook 2007
- 9) From the Tools menu select Options

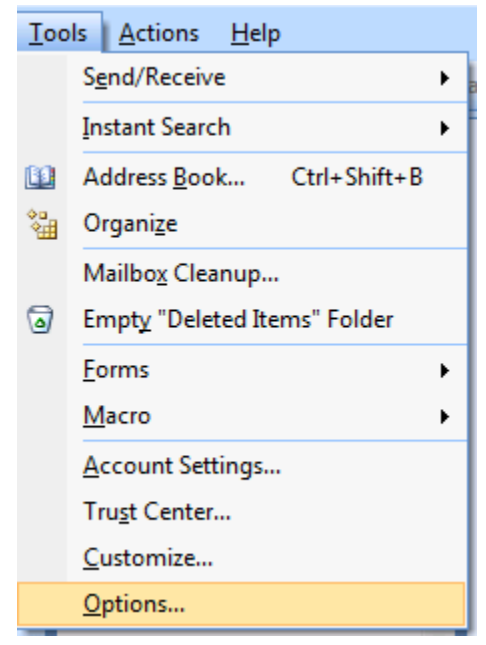

- 10) From the Options dialog box select the ProperSync tab
- 11) From the ProperSync tab select View License Details

| ( | Options               |            |             |          |       |            |  |
|---|-----------------------|------------|-------------|----------|-------|------------|--|
|   | Preferences           | Mail Setup | Mail Format | Spelling | Other | Propersync |  |
|   | Licensing Information |            |             |          |       |            |  |
|   | View License Details  |            |             |          |       |            |  |

12) The **ProperSync Activation** window will open. Enter the new or updated **license key** in the **Activation/License Key** box, then press **Activate**.

|                                                                                                    | 1                | × |  |  |  |  |
|----------------------------------------------------------------------------------------------------|------------------|---|--|--|--|--|
| To activate your ProperSync license, enter your Activation Key in the field below.<br>If you have an existing valid License Key, you may enter it instead. An internet<br>connection is required for activation. |                  |   |  |  |  |  |
| This license is only valid for one user account. Verify the License Account field below is correct before activating.                                                                                            |                  |   |  |  |  |  |
| Activation/License Key:                                                                                                    | [                | 危 |  |  |  |  |
| License Account:                                                                                                    | CWINSNES\carsten |   |  |  |  |  |
| Effective License Key:                                                                                                    |                  |   |  |  |  |  |
| License Features:                                                                                                    |                  |   |  |  |  |  |
|                                                                                                    |                  |   |  |  |  |  |
|                                                                                                    |                  |   |  |  |  |  |
|                                                                                                    |                  |   |  |  |  |  |
| Clear License Key                                                                                                    | Activate Close   |   |  |  |  |  |

13) Once the key is properly activated, a response will be appear in the blank space

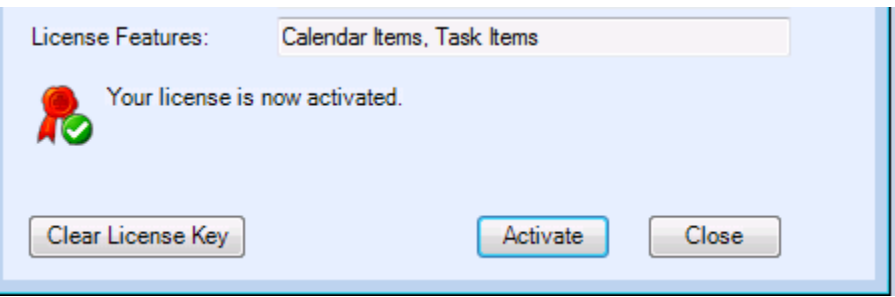

14) Click **Close** to close the **ProperSync Activation** dialog box

#### Outlook 2010

- 11) Open Microsoft Outlook 2010
- 12) Click on the File button

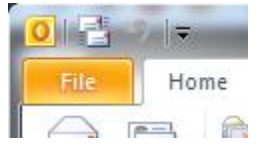

13) From the **File** menu select **Options** 

| 01    | 2.117       |      |
|-------|-------------|------|
| File  | Home        | Send |
| 🔝 Sav | ve As       |      |
| 🖳 Sav | ve Attachme | ents |
| Info  |             | <    |
| Open  |             |      |
| Print |             |      |
| Help  |             |      |
| Dp    | tions       |      |
| 🔀 Exi | t           |      |

### 14) From the Options dialog box select Add-ins

15) From the Add-ins sections select Add-in Options...

| :      | View and manag      | e Micro | osoft Office Add-ins   |
|--------|---------------------|---------|------------------------|
| \dd-in | Options             |         |                        |
| Launo  | h Add-in options di | ialog:  | Add-in <u>O</u> ptions |
| \dd-in | 5                   |         |                        |

- 16) From the Add-ins Options dialog box select the ProperSync tab
- 17) From the ProperSync tab press the View License Details button

| Add-in Option | s                 | No Char this week    |
|---------------|-------------------|----------------------|
| Propersync    | Ceptara Organizer |                      |
| Licensing In  | formation         |                      |
|               |                   | View License Details |

18) The **ProperSync Activation** window will open. Enter the new or updated **license key** in the **Activation/License Key** box, then press **Activate**.

| 🖳 ProperSync Activation                                                                                                    | ı                | × |  |  |  |
|----------------------------------------------------------------------------------------------------|------------------|---|--|--|--|
| To activate your ProperSync license, enter your Activation Key in the field below.<br>If you have an existing valid License Key, you may enter it instead. An internet<br>connection is required for activation. |                  |   |  |  |  |
| This license is only valid for one user account. Verify the License Account field below is correct before activating.                                                                                            |                  |   |  |  |  |
| Activation/License Key:                                                                                                    | [                | 2 |  |  |  |
| License Account:                                                                                                    | CWINSNES\carsten |   |  |  |  |
| Effective License Key:                                                                                                    |                  |   |  |  |  |
| License Features:                                                                                                    |                  |   |  |  |  |
|                                                                                                    |                  |   |  |  |  |
|                                                                                                    |                  |   |  |  |  |
| Clear License Key                                                                                                    | Activate Close   |   |  |  |  |

19) Once the key is properly activated, a response will be appear in the blank space

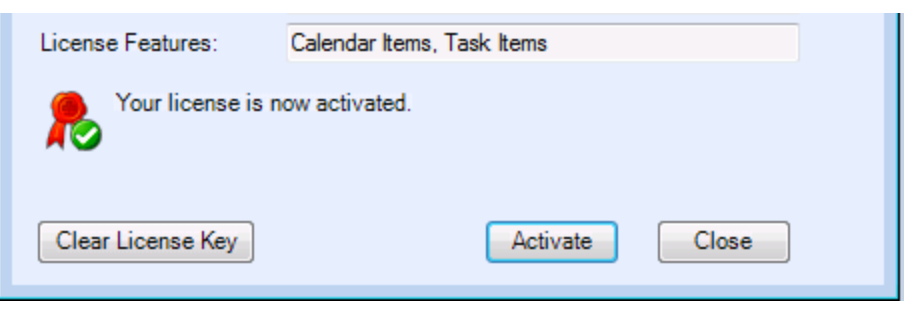

20) Click Close to close the ProperSync Activation dialog box